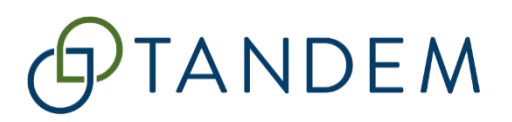

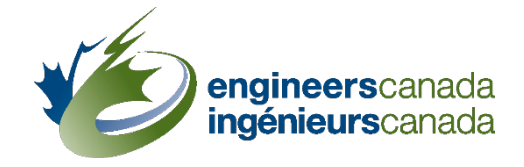

# Tandem for accreditation

## Using Tandem to Conduct a Program Review: A Quick Start Guide

Questions? Please contact <u>visits@engineerscanada.ca</u> Last review date: November 2024

### Table of Contents

| Navigate to Tandem                                  | 3 |
|-----------------------------------------------------|---|
| Log in to your Tandem account                       | 3 |
| Access a program dashboard page                     | 4 |
| Access a Questionnaire                              | 5 |
| Access an Issue Tracker from the Questionnaire page | 6 |
| Access an Issue Tracker from Tandem's homepage      | 7 |
| Open a course information form                      | 8 |
| Open an issue tracker rollup summary                | 9 |
| Open the AU reallocation table                      | 0 |
| Open the Enrolment and Degree Data instrument1      | 1 |

#### Navigate to Tandem

To access the training environment, please <u>click here</u>

To access the production environment, please  $\underline{\text{click}} \ \underline{\text{here}}$ 

#### Log in to your Tandem account

| Log in to your Tandem account / Connectez-<br>vous à votre compte Tandem<br>Log in by entering your email address and password. / Veuillez<br>vous connecter avec votre adresse courriel et votre mot de<br>passe.                                              | EN EN           | Choose your persona<br>For visiting team members, select<br>the "My Items" persona. |
|----------------------------------------------------------------------------------------------------|-----------------|-------------------------------------------------------------------------------------|
| Email address / Adresse courriel<br>is required<br>Password / Mot de passe<br>is required<br>Log in Did you forget your password or are you having pro<br>logging in? / Vous avez oublié votre mot de passe ou vous éprouve<br>difficultés pour vous connecter? | blems<br>ez des | Organization Representative                                                         |

### Access a program dashboard page

| D TAL          | NDEM<br>anada   par Ingénieurs Canada                         |                               | Tr                             | ain                        | ning               | 5          | Fo        | orr    | na                | tio              | on                    |     |            |              | پُ<br>tifica | tions    | EN EN                                                                                               |  |  |
|----------------|---------------------------------------------------------------|-------------------------------|--------------------------------|----------------------------|--------------------|------------|-----------|--------|-------------------|------------------|-----------------------|-----|------------|--------------|--------------|----------|----------------------------------------------------------------------------------------------------|--|--|
| Home Profile   | Affiliations Calendar                                         | Instrum                       | nents                          | Docu                       | ments              |            |           |        |                   |                  |                       |     |            |              |              |          |                                                                                                    |  |  |
|                | _                                                             |                               |                                |                            |                    |            | Re        | eview  | ltems             |                  |                       |     |            |              |              |          |                                                                                                    |  |  |
|                | Fro                                                           | m Tande<br>the nam<br>wis     | em's he<br>e of th<br>sh to re | omepa<br>e progi<br>eview. | ge, clic<br>ram yo | k<br>u     | Pro       | ograms | / Progi           | ram Oj           | otions                |     | Cour       | ses          | Acc          | reditati | ion visit cycle                                                                                     |  |  |
|                |                                                               |                               |                                |                            |                    |            | CE<br>T-I | AB Eng | ineerir<br>rs Can | ng - C<br>nada U | nivers                | ity | 11         |              | 202          | 4 (APP   | -28)                                                                                                |  |  |
|                | T-Engineers Canada Universi<br>Program/program option: CEAB I | t <b>y</b><br>ingineering - C | Accredit                       | ation cycle: i             | 2024 ( APP-2       | 3)         |           |        |                   |                  |                       |     |            |              |              |          | Instruments                                                                                         |  |  |
| Program        | 7                                                             | Academic                      | c Lecture<br>hours pe          | Lab/tutori<br>er al hours  | AU total           |            |           | CEAI   | I content o       | category (       | AU)                   |     |            | Specific AUs |              |          | Name Ouestionnaire - CEAB Engineering - C                                                           |  |  |
| dashboard page | CEAB course type                                              | 25                            | week                           | per term                   | 372                | Math<br>60 | 42        | M+NS   | 24                | ES 106           | ED<br>140             | 246 | Other<br>0 | 106          | ED<br>140    | 246      | Program artifacts                                                                                   |  |  |
|                | Elective courses<br>Prior studies                             |                               | 5 6                            | 6                          | 78                 | 0          | 0         | 0      | 0                 | 8                | 8                     | 16  | 0          | 8            | 8            | 16       | Summary graduate attribute map (3.1.1, 3.1.1.a)                                                     |  |  |
|                | Program totals                                                | 36                            | 5 3                            | 80                         | 485                | 60         | 78        | 138    | 24                | 114              | 148                   | 262 | 0          | 114          | 148          | 262      | Graduate attribute learning-level (3.1.1b/c)<br>Indicators and learning activities assessed (3.1.2) |  |  |
|                | Minimum AU requirement                                        | 0                             |                                | 0 0                        | 1850               | 195        | 195       | 420    | 225               | 225              | 225                   | 900 | 0          | 225          | 225          | 600      | Instructors (4.1)                                                                                   |  |  |
|                | Course manifest                                               |                               |                                |                            |                    |            |           |        |                   |                  |                       |     |            |              | Q            | ĄZ       | Laboratory experience (4.2)<br>Enrolment and degree data (4.3)                                      |  |  |
|                | Course number                                                 | Course title                  | e                              |                            |                    |            |           |        |                   | Cou              | rse type              |     |            |              |              |          | Minimum path compulsory and elective courses (4.4a/b<br>Minimum path summary (4.4c)                 |  |  |
|                | .≡ BЮ3203                                                     | Bioelectric                   | al Systems                     |                            |                    |            |           |        |                   | Cor              | npulsory              |     |            |              |              |          | Curriculum committee members (4.5)                                                                  |  |  |
|                | ≡ BI04201                                                     | Ethics, Res                   | search Meth                    | ods and Star               | ndards for Bi      | omedical   | Engineer  | ing    |                   | Cor              | npulsory              |     |            |              |              |          | Average grade and failure rate (4.6)<br>Issue Tracker Rollup Summary                                |  |  |
|                | E BIOM1103                                                    | Foundatio                     | ns of Biolog                   | y I                        |                    |            |           |        |                   | Cor              | npulsory<br>r Studies |     |            |              |              |          |                                                                                                    |  |  |
|                | E Civil 1111                                                  | Civil engin                   | eering                         |                            |                    |            |           |        |                   | Cor              | npulsory              |     |            |              |              |          | Open AU reallocation tool                                                                           |  |  |

### Access a Questionnaire

|                                                                     | ) E A              | Anada                        |                                    |              |        |      |              | Tr         | ainir    | ng     | For    | ma              | tior           | Ì                 |     | ia<br>D                                             |
|---------------------------------------------------------------------|--------------------|------------------------------|------------------------------------|--------------|--------|------|--------------|------------|----------|--------|--------|-----------------|----------------|-------------------|-----|-----------------------------------------------------|
| Home Profile Affiliations                                           | Calenda            | ar App                       | lications                          | Processo     | es Evo | ents | Instrume     | nts        | Document | 5      |        |                 |                |                   |     |                                                     |
| T-Engineers Canada University<br>Program/program option: CEAB Engin | neering - C        | Accredita                    | ition cycle:                       | 2024 ( APP-2 | 28)    |      |              |            |          |        |        |                 |                |                   |     | Instruments                                         |
| CEAB course type                                                    | Academic<br>credit | Lecture<br>hours per<br>week | Lab/tutori<br>al hours<br>per term | AU total     | Math   | NS   | CEAE<br>M+NS | B cor<br>C | From th  | e prog | ram da | ashbo<br>le Que | ard pagestionn | ge, clic<br>aire. | ĸ   | Questionnaire - CEAB Engineering - C                |
| Compulsory                                                          | 27                 | 22                           | 74                                 | 372          | 60     | 42   | 102          | L          |          |        |        |                 |                |                   | 6   | Program artifacts                                   |
| Elective courses                                                    | 6                  | 6                            | 6                                  | 78           | 0      | 0    | 0            | 3          | 0 8      | 8      | 16     | 0               | 8              | 8                 | 16  | Summary graduate attribute map (3.1.1.3.1.1.a)      |
| Prior studies                                                       | 3                  | 3                            | 0                                  | 36           | 0      | 36   | 36           | )          | 0 0      | 0      | 0      | 0               | 0              | 0                 | 0   | Graduate attribute learning-level (3.1.1b/c)        |
| Program totals                                                      | 36                 | 31                           | 80                                 | 486          | 60     | 78   | 138          | 2          | 4 114    | 148    | 262    | 0               | 114            | 148               | 262 | Indicators and learning activities assessed (3.1.2) |
| Minimum AU requirement                                              | 0                  | 0                            | 0                                  | 1850         | 195    | 195  | 420          | 22         | 5 225    | 225    | 900    | 0               | 225            | 225               | 600 | Instructors (4.1)                                   |

### Access an Issue Tracker from the Questionnaire page

| <b>D TANDE</b><br>by Engineers Canada   par Ingénieurs                                                                | A Canada                                       |           |             | Tr          | aining    |
|----------------------------------------------------------------------------------------------------|------------------------------------------------|-----------|-------------|-------------|-----------|
| Home Profile Affiliations Cale                                                                                        | endar Applications                             | Processes | Events      | Instruments | Documents |
| Questionnaire - CEAB Engineering                                                                                      | - C                                            |           |             |             |           |
| Summary Documents Assignees                                                                                           | Reports                                        |           |             |             |           |
| Overview                                                                                                    |                                                |           |             |             |           |
| <b>T-Engineers Canada University (T-Engineers C</b><br>Ottawa, ON<br>https://engineerscanada.ca/                      | anada University)                              |           | Coordii<br> | nator       |           |
| Opens<br>04/23/2024<br>From the Questionn<br>Issue Tra                                                                | closes<br>aire page, click on<br>icker's link. | the       | Status      | mitted      |           |
| Instrument Workf<br>Opened on April 23rd, 2024<br>Submitted on May 13th, 2024<br>Issue Tracker - CEAB Engineering - C | rogress 🗹 🛱                                    |           |             |             |           |

#### Access an Issue Tracker from Tandem's homepage

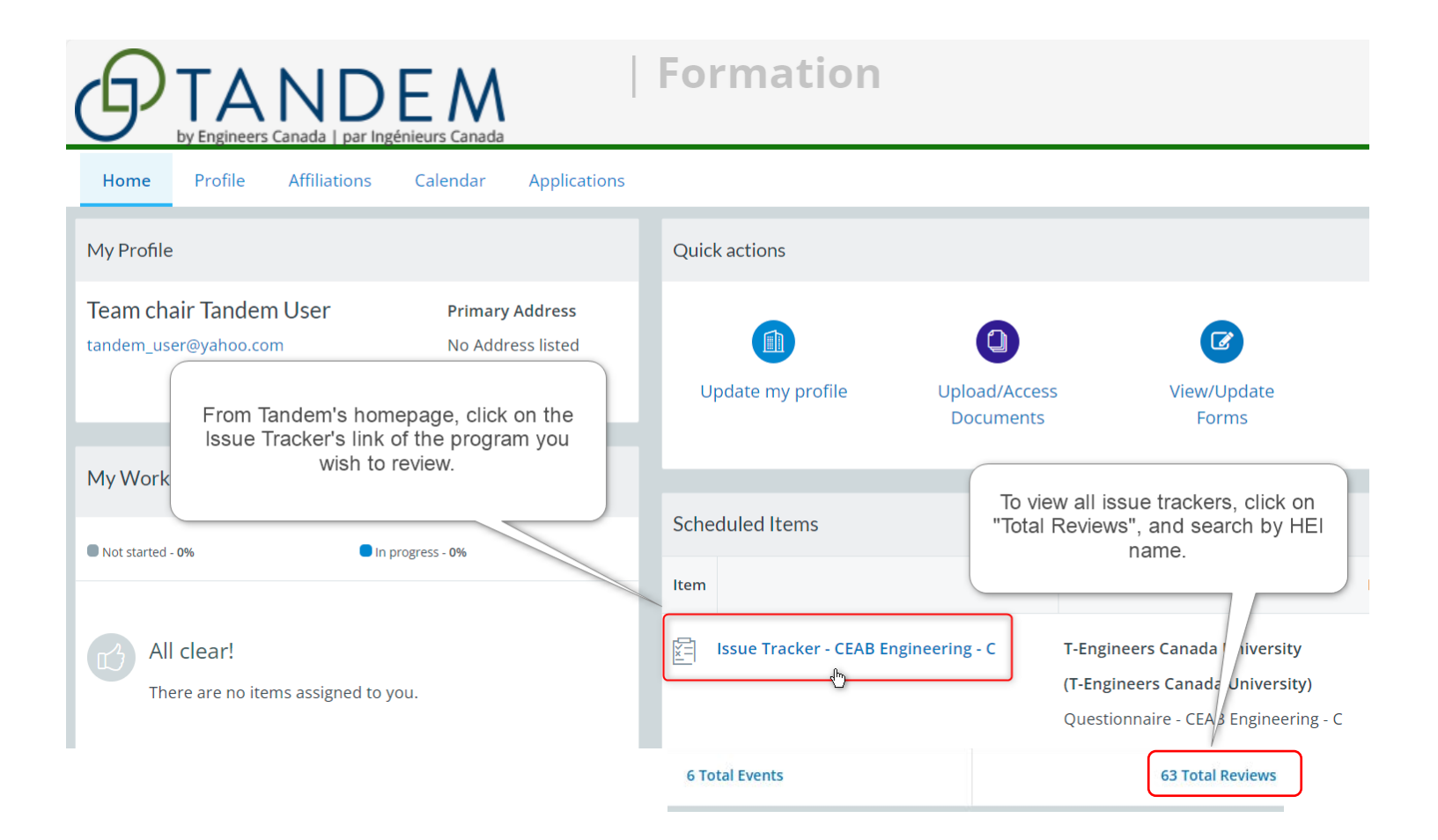

### Open a course information form

|                                                                                                    | FANDEM       Training   Formation                                                                                                    |             |              |              |           |          |      |     |     |          |       |       |     |     |       |
|----------------------------------------------------------------------------------------------------|----------------------------------------------------------------------------------------------------|-------------|--------------|--------------|-----------|----------|------|-----|-----|----------|-------|-------|-----|-----|-------|
| Home Profile Affiliations Calendar Applications Processes Events Instruments Documents                           |                                                                                                    |             |              |              |           |          |      |     |     |          |       |       |     |     |       |
| T-Engineers Canada University<br>Program/program option: CEAB Engineering - C Accreditation cycle: 2024 (APP-28) |                                                                                                    |             |              |              |           |          |      |     |     |          |       |       |     |     |       |
|                                                                                                    | Academic     Lecture     Lab/tutori     AU total     CEAB content category (AU)     Specific AUs       credit     hours per     al hours |             |              |              |           |          |      |     |     |          |       |       | 5   |     |       |
| CEAB course type                                                                                                 | week per term Math NS M+NS CS E                                                                                                    |             |              |              |           |          |      |     |     |          | ES+ED | Other | ES  | ED  | ES+ED |
| Compulsory                                                                                                    | 27                                                                                                    | 22          | 74           | 372          | 60        | 42       | 102  | 24  | 106 | 140      | 246   | 0     | 106 | 140 | 246   |
| Elective courses                                                                                                 | 6                                                                                                    | 6           | 6            | 78           | 0         | 0        | 0    | 0   | 8   | 8        | 16    | 0     | 8   | 8   | 16    |
| Prior studies                                                                                                    | 3                                                                                                    | 3           | 0            | 36           | 0         | 36       | 36   | 0   | 0   | 0        | 0     | 0     | 0   | 0   | 0     |
| Program totals                                                                                                   | 36                                                                                                    | 31          | 80           | 486          | 60        | 78       | 138  | 24  | 114 | 148      | 262   | 0     | 114 | 148 | 262   |
| Minimum AU requirem                                                                                              |                                                                                                    |             |              | 1850         | 195       | 195      | 420  | 225 | 225 | 225      | 900   | 0     | 225 | 225 | 600   |
| Course manifest From the click o                                                                                 | Course manifest From the program dashboard page, click on the course number.                                                             |             |              |              |           |          |      |     |     |          |       |       |     |     |       |
| Search                                                                                                    | Search Q Az                                                                                                    |             |              |              |           |          |      |     |     |          |       |       |     |     |       |
| Course number                                                                                                    | Course title Course type                                                                                                    |             |              |              |           |          |      |     |     |          |       |       |     |     |       |
| ≡ BIO3203                                                                                                    | Bioelectrica                                                                                                    | al Systems  |              |              |           |          |      |     | Cor | npulsory |       |       |     |     |       |
| ≡ BIO4201                                                                                                    | Ethics, Rese                                                                                                    | earch Metho | ods and Star | ndards for B | iomedical | Engineer | ring |     | Cor | npulsory |       |       |     |     |       |

### Open an issue tracker rollup summary

### 

### Training | Formation

Home Profile Affiliations Calendar Applications Processes Events Instruments Documents

| T-En    | gineers Canada Universi<br>am/program option: CEAB B | ty<br>Engineering - C | Accredita            | ation cycle: 2         | 2024 ( APP-  | 28)        |         |      |           |            |          |         |           |         |             |                                      | Instruments                                         |
|---------|------------------------------------------------------|-----------------------|----------------------|------------------------|--------------|------------|---------|------|-----------|------------|----------|---------|-----------|---------|-------------|--------------------------------------|-----------------------------------------------------|
|         |                                                      | Academic              | Lecture<br>hours per | Lab/tutori<br>al hours | AU total     |            |         | CEA  | B content | category ( | AU)      |         |           | s       | pecific AU: | s                                    | Name<br>Questionnaire - CEAB Engineering - C        |
| CEAB o  | ourse type                                           |                       | week                 | per term               |              | Math       | NS      | M+NS | CS        | ES         | ED       | ES+ED   | Other     | ES      | ED          | ES+ED                                |                                                     |
| Comp    | ilsory                                               | 27                    | 22                   | 74                     | 372          | 60         | 42      | 102  | 24        | 106        | 140      | 246     | 0         | 106     | 140         | 246                                  | Program artifacts                                   |
| Electiv | e courses                                            | 6                     | 6                    | 6                      | 78           | 0          | 0       | 0    | 0         | 8          | 8        | 16      | 0         | 8       | 8           | 16                                   | Summary graduate attribute map (3.1.1.3.1.1.a)      |
| Prior s | tudies                                               | 3                     | 3                    | 0                      | 36           | 0          | 36      | 36   | o         | 0          | 0        | 0       | 0         | 0       | 0           | 0                                    | Graduate attribute learning-level (3.1.1b/c)        |
| Progra  | m totals                                             | 36                    | 31                   | 80                     | 486          | 60         | 78      | 138  | 24        | 114        | 148      | 262     | 0         | 114     | 148         | 262                                  | Indicators and learning activities assessed (3.1.2) |
| Minim   | um AU requirement                                    | 0                     | 0                    | 0                      | 1850         | 195        | 195     | 420  | 225       | 225        | 225      | 900     | 0         | 225     | 225         | 600                                  | Instructors (4.1)                                   |
| Cour    | se manifest                                          |                       |                      |                        |              |            |         |      | 1         |            |          |         |           |         |             | _                                    | Laboratory experience (4.2)                         |
| 8       | Search                                               |                       |                      |                        |              |            |         |      |           | From       | the p    | rogram  | dashbo    | pard pa | ge, clic    | k on                                 | Enrolment and degree data (4.3)                     |
|         | Course number                                        | Course title          |                      |                        |              |            |         |      |           | th         | ie issu  | e track | er rolluj | p summ  | ary linl    | C.                                   | Minimum path summary (4.4c)                         |
| (=      | BIO3203                                              | Bioelectrica          | al Systems           |                        |              |            |         |      | l         | Con        | pulsory  |         |           |         | 5           |                                      | Curriculum committee members (4.5)                  |
| =       | BI04201                                              | Ethics, Res           | earch Metho          | ods and Star           | ndards for B | tiomedical | Enginee | ring |           | Con        | npulsory |         |           |         |             | Average grade and failure rate (4.6) |                                                     |
| -       | RIOM1103                                             | Foundation            | s of Rinlow          | /1                     |              |            |         |      |           | Con        | nilsón   |         |           |         |             |                                      | Issue Tracker, Rollup Summary                       |

### Open the AU reallocation table

| 6                 |                                                    |                                  | 1                    |                 |               |              |                                               |         | Т          | rain         | ing            | Fo                 | rma                  | tion                |                    |        |                                                                                          |
|-------------------|----------------------------------------------------|----------------------------------|----------------------|-----------------|---------------|--------------|-----------------------------------------------|---------|------------|--------------|----------------|--------------------|----------------------|---------------------|--------------------|--------|------------------------------------------------------------------------------------------|
| Hom               | e Profile Affiliatio                               | ons Calendar                     | Applica              | ations Pro      | cesses        | Events       | Instrume                                      | nts Dor | uments     |              |                |                    |                      |                     |                    |        |                                                                                          |
| T-Engi<br>Program | neers Canada Universit<br>n/program option: CEAB E | ty<br>Engineering - C            | Accreditatio         | n cycle: 2024 ( | APP-28 )      |              |                                               |         |            |              |                |                    |                      |                     |                    |        | Instruments                                                                              |
|                   |                                                    | Academic                         | Lecture<br>hours per | Lab/tutorial    | AU total      |              |                                               | CE      | AB content | category (Al | U)             |                    |                      | :                   | Specific AUs       |        | Name<br>Questionnaire - CEAB Engineering - C                                             |
| CEAB co           | urse type                                          |                                  | week                 | term            |               | Math         | Aath NS M+NS CS ES ED ES+ED Other ES ED ES+ED |         |            |              |                |                    |                      |                     |                    |        |                                                                                          |
| Compuls           | ory                                                | 27                               | 22                   | 74              | 372           | 60           | 42                                            | 102     | 24         | 106          | 140            | 246                | 0                    | 106                 | 140                | 246    | Program artifacts                                                                        |
| Elective          | courses                                            | 6                                | 6                    | 6               | 78            | 0            | 0                                             | 0       | 0          | 8            | 8              | 16                 | 0                    | 8                   | 8                  | 16     | Summary graduate attribute map (3.1.1, 3.1.1.a)                                          |
| Prior stu         | dies                                               | 3                                | 3                    | 3 0             | 36            | 0            | 36                                            | 36      | 0          | 0            | 0              | 0                  | 0                    | 0                   | 0                  | 0      | Graduate attribute learning-level (3.1.1b/c)                                             |
| Program           | totals                                             | 36                               | 31                   | 80              | 486           | 60           | 78                                            | 138     | 24         | 114          | 148            | 262                | 0                    | 114                 | 148                | 262    | Indicators and learning activities assessed (3.1.2)                                      |
| Minimur           | n AU requirement                                   | 0                                | C                    | 0 0             | 1850          | 195          | 195                                           | 420     | 225        | 225          | 225            | 900                | 0                    | 225                 | 225                | 600    | Instructors (4.1)                                                                        |
| Course            | e manifest                                         |                                  |                      |                 |               |              |                                               |         | C          |              |                |                    |                      |                     |                    |        | Laboratory experience (4.2)                                                              |
| ₽ :               | Search                                             |                                  |                      |                 |               |              |                                               |         |            |              |                |                    |                      |                     |                    |        | Enrolment and degree data (4.3)<br>Minimum path compulsory and elective courses (4.4a/b) |
|                   | Course number                                      | Course tit                       | le                   |                 |               |              |                                               |         |            | From t       | he pro<br>"Ope | gram da<br>n AU re | ashboar<br>allocatio | d page,<br>on tool" | , click c<br>link. | on the | Minimum path summary (4.4c)                                                              |
| =                 | BIO3203                                            | Bioelectri                       | cal Systems          |                 |               |              |                                               |         |            |              |                |                    |                      |                     |                    |        | Curriculum committee members (4.5)                                                       |
|                   | BIO4201                                            | Ethics, Re                       | search Meth          | ods and Stand   | ards for Biom | edical Engin | eering                                        |         | C          | Co           | mpulsory       |                    |                      |                     | 5                  |        | Average grade and failure rate (4.6)                                                     |
| =                 | BIOM1103                                           | IOM1103 Foundations of Biology I |                      |                 |               |              |                                               |         |            |              | mpulsory       |                    |                      |                     |                    |        | Issue Tracker Rollup Summary                                                             |
|                   | CEGEP100                                           | Chemistr                         | y 1                  |                 |               |              |                                               |         |            | Pri          | ior Studies    |                    |                      |                     |                    |        | Program AU reallocation                                                                  |
| Ξ                 | Civil 1111                                         | Civil engi                       | neering              |                 |               |              |                                               |         |            | Co           | mpulsory       |                    |                      |                     |                    |        | Open AU reallocation tool                                                                |
|                   |                                                    |                                  |                      |                 |               |              |                                               |         |            |              |                |                    |                      |                     |                    |        |                                                                                          |

### Open the Enrolment and Degree Data instrument

| <b>DENTANDEM</b><br>by Engineers Canada   par Ingénieurs Canada                                                                                                    | Training                                                                                                    |                                                                                                    |
|----------------------------------------------------------------------------------------------------|----------------------------------------------------------------------------------------------------|----------------------------------------------------------------------------------------------------|
| Home       Profile       Affiliations       Calendar       Applications         My Profile                                                                                                    | Processes Events Instruments andem's homepage, click on the "Instruments"tab.                                                                                                    | Instrument Listing 2<br>Type "Enrolment and Degree Data" into the search bar.<br>Instrument<br>Instrument<br>Type "Enrolment and Degree Data<br>Instrument<br>Type "Enrolment and Degree Data<br>Instrument<br>Type "Enrolment and Degree Data |
| Progress       4         Image: Organization of the state of the state of the stat | by Engineers Canada   par Ingénieurs Canada                                                                                                    |                                                                                                    |
|                                                                                                    | Enrolment and Degree data (4.3)<br>Engineers Canada<br>Table 4.3 Enrolment and Degree Data/Tableau 4.3<br>Table 4.3 Enrolment and Degree Data/Tableau 4.3 E<br>Regular program title<br>Civil engineering | Click the eye icon next to the program name you are reviewing.                                                                                                    |